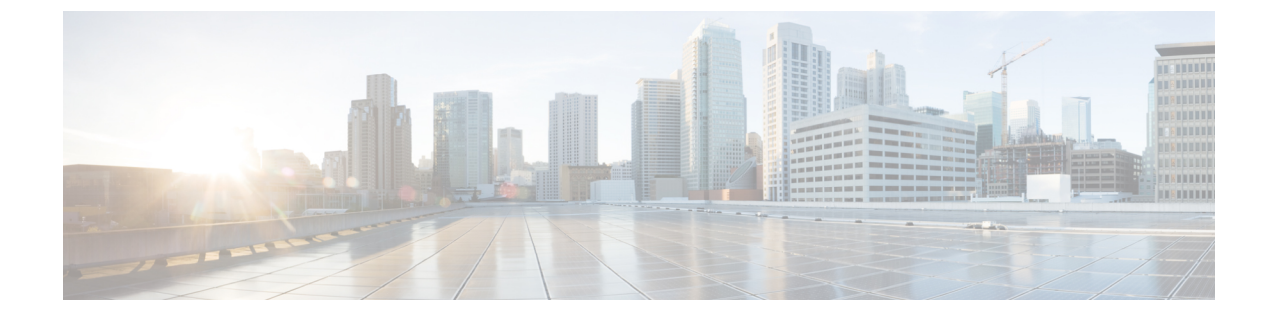

# レプリケーション

- 複製の設定 (1ページ)
- Cisco UCS Managerで VLAN の複製を設定する (1ページ)

### 複製の設定

ストレッチクラスタの HyperFlex コントローラ VM で複製を設定するには、UCS Manager を使 用してファブリック インターコネクト上で必要な VLAN 設定を手動で完了する。ストレッチ クラスタの両方のサイトで、UCSM ファブリック インターコネクトで同じ VLAN 設定を使用 するようにしてください。

**注目** ストレッチ クラスタの展開時にレプリケーション ネットワークを設定するには、お使いのリ リースに合わせた『Cisco HyperFlex Administration Guide』を参照してください。

## **Cisco UCS Managerで VLAN の複製を設定する**

UCS Manager を使用して複製 VLAN を設定するには、サイトAとサイトBで次の手順を実行します。

- 1. 複製 VLAN を作成
- 2. 複製 VLAN を HyperFlex クラスタの HX サービス プロファイルに関連付けます。

### 複製 VLAN を作成

#### \_ 🛝

注目 ベストプラクティスを不要な VLAN と古い VLAN を削除することです。VLAN がすでにファ ブリック インターコネクトに存在している場合は、再作成する必要はありません。 HyperFlex クラスタに表示されていない場合は、次の複製 VLAN を作成します。テーブルに指定されている命名規則に厳密に従ってください。

| VLAN ID             | 名前を指定します                                          | UCSM の表示名                        |
|---------------------|---------------------------------------------------|----------------------------------|
| <vlan id=""></vlan> | <hx-inband-repl-vlan id=""></hx-inband-repl-vlan> | hx-inband-repl-VLAN ID (VLAN ID) |

- ステップ1 Cisco UCS Manager にログインします。[ナビゲーション] ペインで、[LAN] をクリックします。
- ステップ2 [LAN] タブで、Vlanを右クリックし、 [Create VLANs] をクリックします。

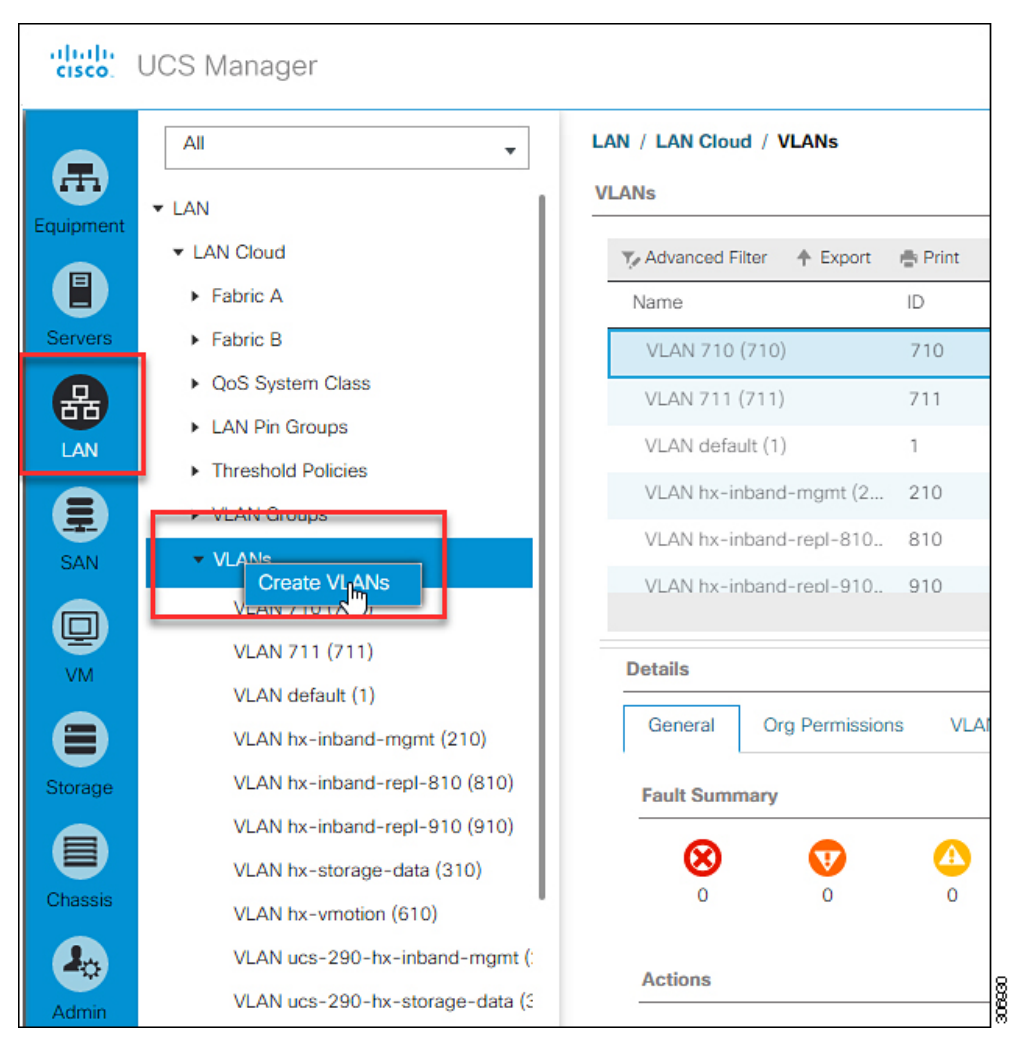

ステップ3 [Create VLANs]ダイアログボックス、ファブリックインターコネクトをサポートする必要がありますが、 すべての VLAN を次のフィールドに入力します。

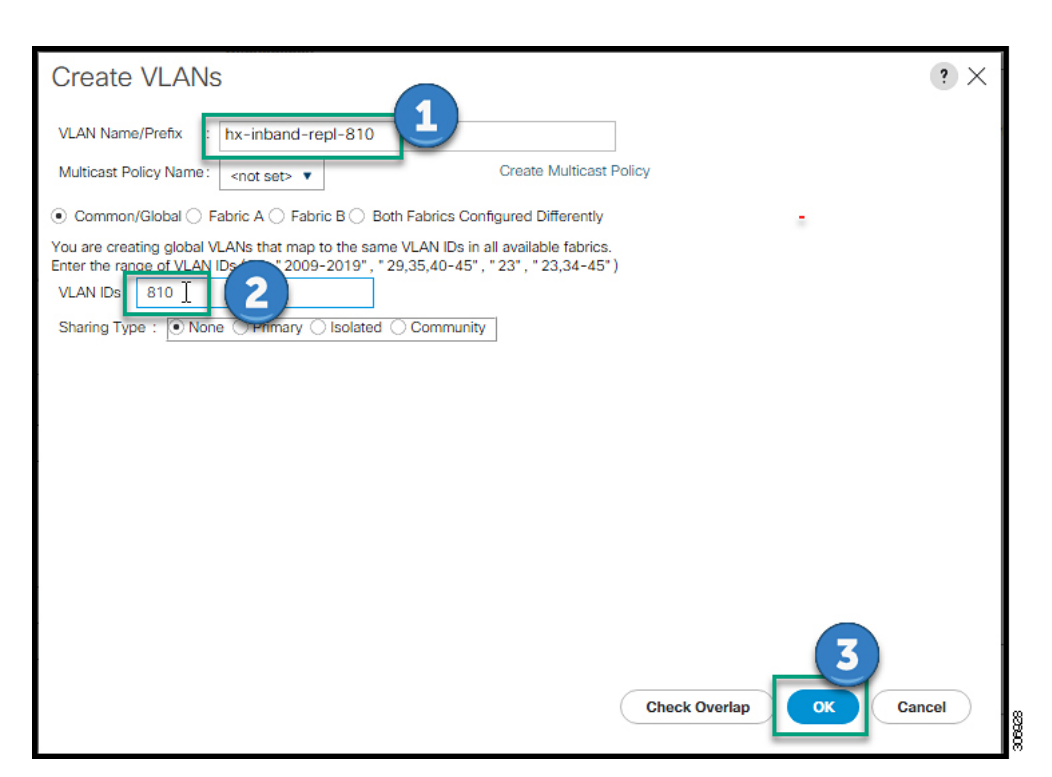

| UI 要素                                             | 基本的な情報                                                                       |
|---------------------------------------------------|------------------------------------------------------------------------------|
| [VLAN Name/Prefix] フィールド                          | VLAN 名のプレフィックスを入力します。                                                        |
|                                                   | たとえば、hx-inband-repl-810です。                                                   |
| Multicast Policy Name フィールド                       | <not set=""></not>                                                           |
| [Common/Global]チェック ボックス                          | ファブリックの設定オプションを選択します。                                                        |
| [Fabric A] チェック ボックス                              |                                                                              |
| [Fabric B] チェックボックス                               |                                                                              |
| [Both Fabric Cofigured Differently] チェック ボック<br>ス |                                                                              |
| [VLAN IDs] フィールド                                  | VLAN ID を入力して、使用可能なすべてのファブ<br>リックで同じ VLAN ID にマッピングされるグロー<br>バル VLAN を作成します。 |
|                                                   | たとえば、810です。                                                                  |

| UI 要素                   | 基本的な情報             |
|-------------------------|--------------------|
| [Sharing Type]チェック ボックス | 共有タイプを選択します。       |
|                         | None               |
|                         | Primary            |
|                         | 隔離(Isolated)       |
|                         | コミュニティ (Community) |

ステップ4 [OK] をクリックします。

### HyperFlex クラスタへの複製 VLAN の関連付け

HyperFlex クラスタの HX サービスプロファイルに VLAN の複製を関連付けるには、次の手順を実行します。

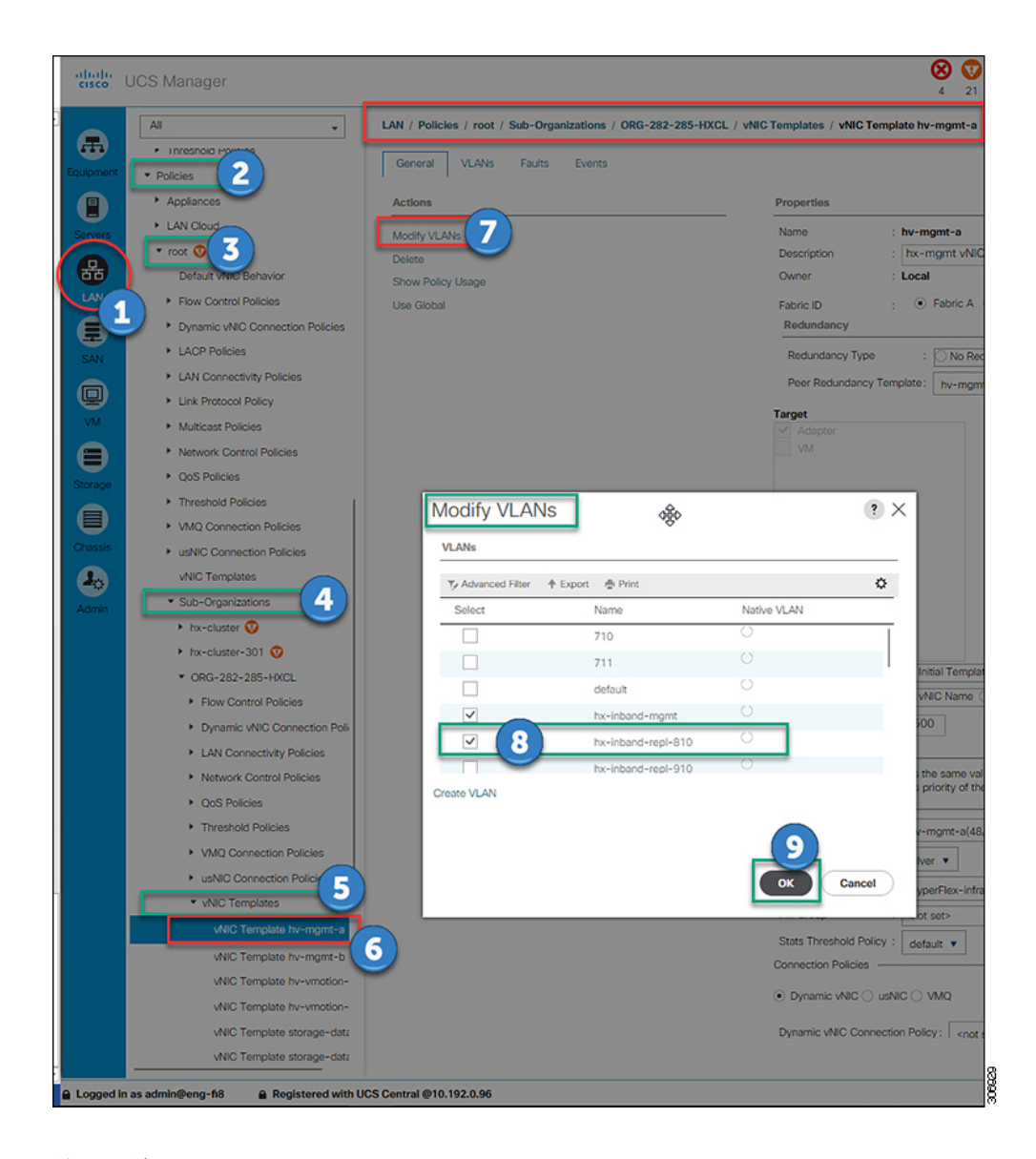

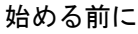

UCS Manager で複製 VLAN を作成します。

- ステップ1 Cisco UCS Manager にログインします。[ナビゲーション] ペインで、[LAN] をクリックします。
- ステップ2 [Policies] > [root] > [Sub-Organizations] > [hx-cluster] > [vNIC Templates] > [vNiC Template hv-mgmt]に移動 します。
- ステップ3 作業ウィンドウで[Modify VLANs]を選択します。
- ステップ4 HyperFlex クラスタと関連付ける VLAN を選択します。
- ステップ5 [OK] をクリックします。

I